### บทที่ 5

# การตั้งค่าศูนย์ความน่าเชื่อถือ

เนื่องจากโปรแกรม Microsoft Office ได้มีการพัฒนาขึ้นมาภายใต้พื้นฐานของความปลอดภัยในการ เรียกใช้งานข้อมูลต่างๆที่มาจากภายนอก ค่าตั้งต้นของโปรแกรมจะออกแบบมาให้ป้องกันการเขียนทับไฟล์ หรือฐานข้อมูล และโปรแกรม R506 ก็เป็นโปรแกรมหนึ่งที่ได้พัฒนามาภายใต้โปรแกรม Microsoft Access ซึ่งเป็นโปรแกรมหนึ่งที่อยู่ภายใต้ชุดโปรแกรม Microsoft Office

ดังนั้นจึงจำเป็นต้องทำการติดตั้งค่าในโปรแกรม Microsoft Access ให้ยอมรับฐานข้อมูลจาก โปรแกรม R506 ว่าเป็นฐานข้อมูลที่น่าเชื่อถือและสามารถเปิดใช้งานโปรแกรม R506 ได้ทันทีโดยไม่ต้องมีการ ปิดกั้นชุดคำสั่งต่างๆในโปรแกรม R506 โดยวิธีการตั้งค่ามีดังนี้

ขั้นตอนที่ 1 เปิดโปรแกรม Microsoft Access ขึ้นมา

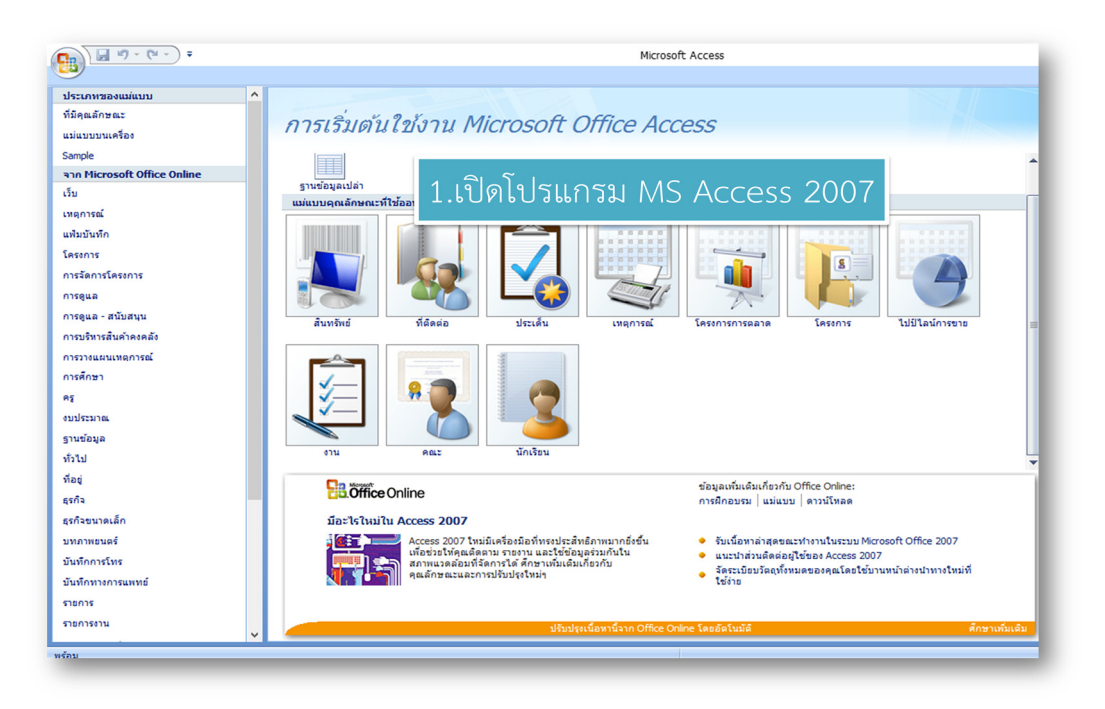

คลิกปุ่ม Office -> คลิกปุ่มตัวเลือกของ Access

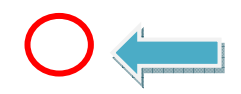

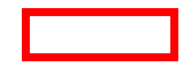

ในกรณี Microsoft Access 2010 ให้คลิกที่แฟ้ม แล้วคลิกตัวเลือก

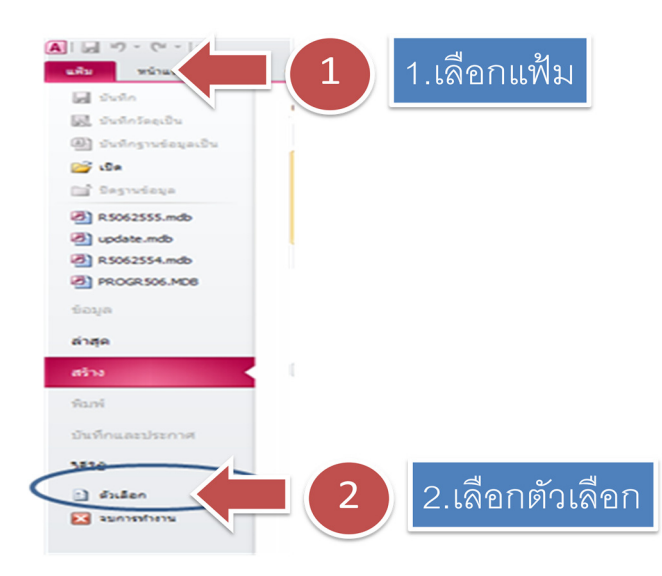

้ขั้นตอนที่ 2 คลิกเลือก "ศูนย์ความเชื่อถือ" -> เลือก "การตั้งค่าศูนย์ความน่าเชื่อถือ"

ขั้นตอนที่ 4 คลิก "ตำแหน่งที่ตั้งที่เชื่อถือได้" -> คลิก "เพิ่มตำแหน่งที่ตั้งใหม่"

ขั้นตอนที่ 5 คลิก "เรียกดู"

|  |  |  | - |
|--|--|--|---|
|  |  |  |   |
|  |  |  |   |
|  |  |  |   |
|  |  |  |   |
|  |  |  |   |

ู้ขั้นตอนที่ 6 คลิกเลือก "Drive C:" -> คลิก "R506" (ห้ามดับเบิลคลิก) -> คลิก "ตกลง"

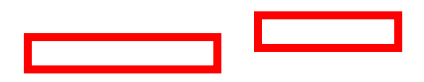

ขั้นตอนที่ 7 คลิก "ตกลง"

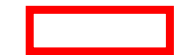

จัดทำโดยนายอัฐพงค์ คงช่วย งานระบาดวิทยา กลุ่มงานควบคุมโรคติดต่อ สำนักงานสาธารณสุขจังหวัดสงขลา 01/01/2561

ขั้นตอนที่ 8 คลิก "ตกลง"

ขั้นตอนที่ 9 คลิก "ตกลง"

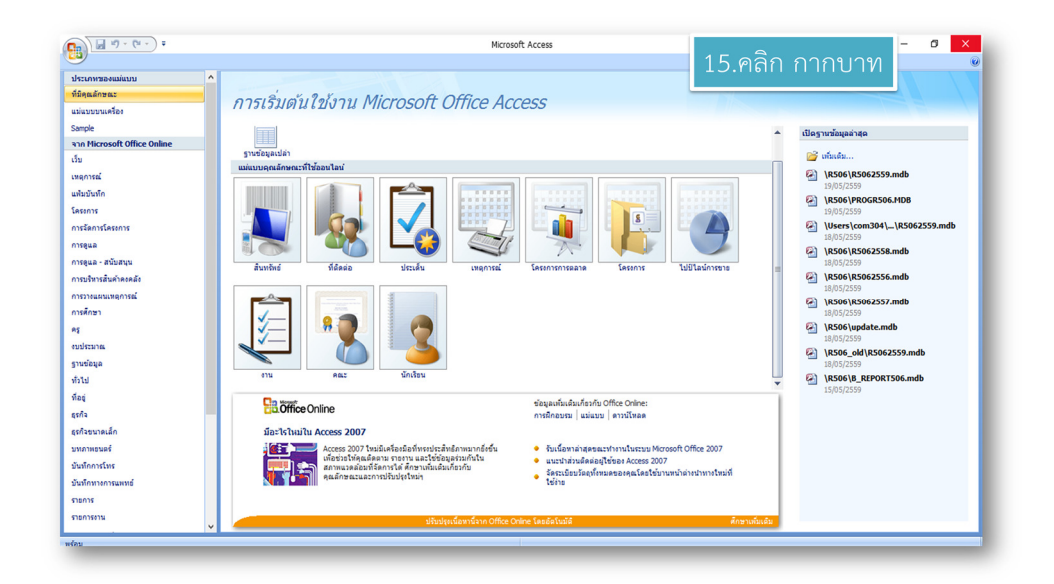

ขั้นตอนที่ 10 คลิก "กากบาท" เพื่อปิดโปรแกรม Microsoft Access

ในกรณี Microsoft Access 2013 ให้คลิกที่แฟ้ม แล้วคลิกเปิดไฟล์อื่นๆ

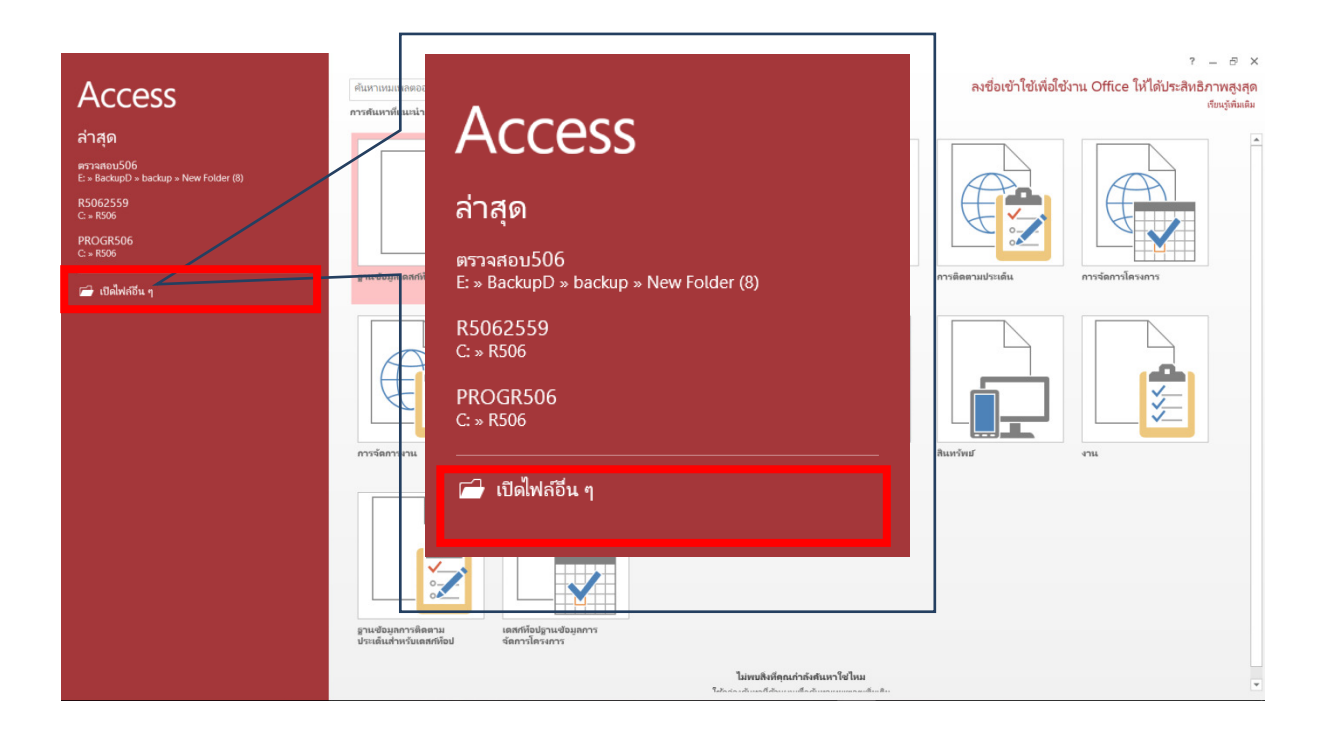

#### คลิกตัวเลือก

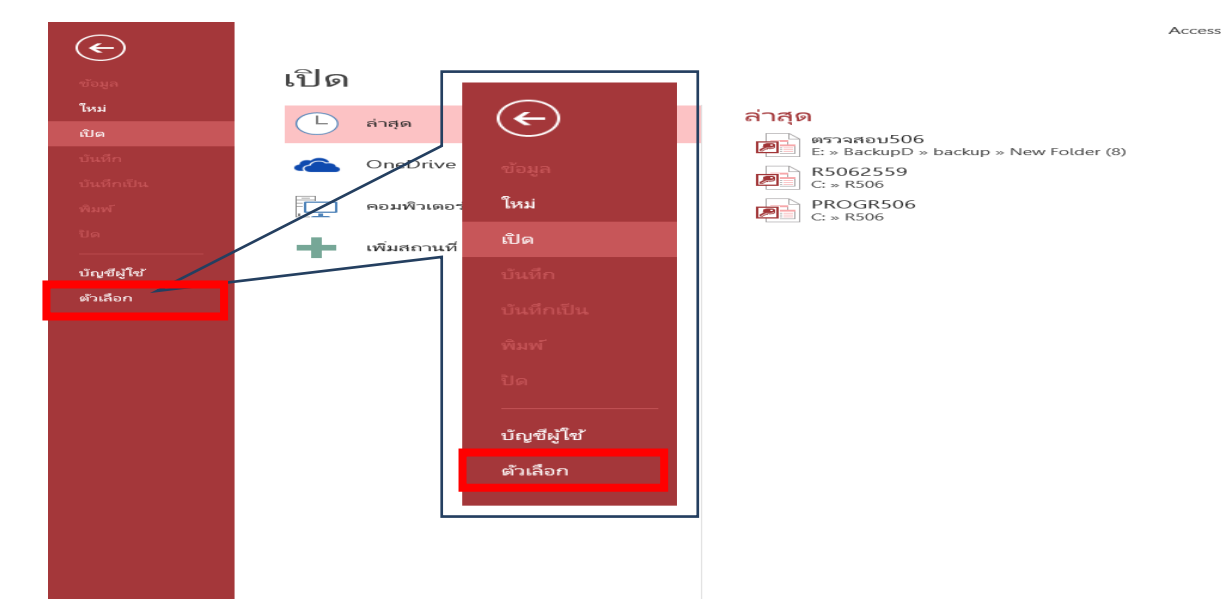

## คลิกศูนย์ความน่าเชื่อถือ -> การตั้งค่าศูนย์ความน่าเชื่อถือ

| ตัวเลือกของ Access                                                                                                    | ?                | ×       |
|----------------------------------------------------------------------------------------------------|------------------|---------|
| ทั่วไป<br>ฐานข้อมูลปัจจุบัน                                                                                                    |                  |         |
| แผ่นข้อมูล การปกป้องความเป็นส่วนตัวของคุณ                                                                                                    |                  |         |
| ตัวออกแบบวัตถุ Microsoft ค่านึ่งถึงความเป็นส่วนตัวของคุณ สำหรับข้อมูลเพิ่มเติมเกี่ยวกับวิธีที่ Microsoft Access จะช่วยป้องกันความเป็นส่วนตัวของ<br>ลิทธิ์ส่วนบุคคล<br>การพิสูจน์อักษร<br>แสดงค่าขี้แจงสิทธิ์ส่วนบุคคล Microsoft Access | คุณ โปรดดูในค่   | าซี่แจง |
| การตั้งต่าไดอเก็นต์<br>ความปลอดภัยและอื่นๆ                                                                                                    |                  |         |
| ทำหนด Ribbon เอง<br>กำหนด Ribbon เอง<br>แกบเครื่องมือด่วน                                                                                                    |                  |         |
| Add-In ศูนย์ความเชื่อถือของ Microsoft Access                                                                                                    |                  |         |
| ศูนบัความเชื่อถือ<br>ศูนบัความเชื่อถือ<br>เสมอ เราขอแนะนำไม่ให้คุณเปลี่ยนแปลงการตั้งค่าดังกล่าว                                                                                                    | เค่าสูนปัความเชื | วที่อ   |
| <u>м</u>                                                                                                    | กลง              | บกเลิก  |
|                                                                                                    |                  |         |

| <i>ง</i> ุนย์ความเชื่อถือ                                                                                  |                                                                                                    |                                                                       | ? >                                 |
|----------------------------------------------------------------------------------------------------|----------------------------------------------------------------------------------------------------|-----------------------------------------------------------------------|-------------------------------------|
| ผ้ประกาศที่เชื่อถือได้                                                                                     | ตำแหน่งที่ตั้งที่เชื่อถือได้                                                                                                    |                                                                       |                                     |
| ตำแหน่งที่ตั้งที่เชื่อถือได้                                                                               | คำเดือน: ตำแหน่งที่ตั้งทั้งหมดเหล่านี้ถือว่าเป็นแหล่งที่เชื้อถือได้ในกาะ<br>ปลอดภัย                                                                                                    | รเปิดไฟล์ ถ้าคุณเปลี่ยนหรือเพิ่มตำแหน่งที่ตั้ง ควรตรวจสอบใเ           | ห้แน่ใจว่าตำแหน่งที่ตั้งใหม่นั้น    |
| เอกสารทเซอถอเด<br>Add-In<br>การตั้งค่า ActiveX<br>การตั้งค่าแมโคร<br>แถบข้อความ<br>ตัวเลือกความเป็นส่วนตัว | เส้นทาง<br>ตำแหน่งที่ตั้งของผู้ใช้<br>C:\am Files (x86)\Microsoft Office\Office15\ACCWIZ\<br>ตำแหน่งที่ตั้งของนโยบาย                                                                                                    | ค่าออิบาย<br>ต่าแหน่งที่ตั่งเริ่มต้นของ Access: ฐานข้อมูลตัวช่วยสร้าง | วันที่ปรับเปลี่ยน マ                 |
|                                                                                                    | เส้นบาง: C\Program Files (x86)\Microsoft Office\<br>คำอธิบาย: ตำแหน่งที่ดั่งเริ่มต้นของ Access: ฐานข้อมูลด้วง<br>วันที่ปรับเปลี่ยน:<br>ไฟลเดอร์ย่อย: ไม่อนุญาต<br>] อนูญาตให้ใช้ดำแหน่งที่ดั่งที่เชื่อถือได้บนเครือข่ายของฉัน (ไม่แนะ | Office15\ACCWIZ\<br>ว่วยสร้าง<br>เพิ่ <u>ม</u> ตำแหน่งที่ตั่งใหม่     | เ <u>อ</u> าออก <u>ป</u> รับเปลี่ยน |
|                                                                                                    | 🗌 มิดใช้เวนต่าแหน่ เมื่อรู้หมื่ออีวได้น้ำหนด                                                                                                    |                                                                       |                                     |
|                                                                                                    | ยะการสุด และการสุดการของการสุดการสุด                                                                                                    |                                                                       |                                     |

### คลิกตำแหน่งที่ตั้งที่เชื่อถือได้ ->เพิ่มตำแหน่งที่ตั้งใหม่

คลิก "เรียกดู"

| ตำแหน่งที่ตั้งที่เชื่อถือได้ของ Microsoft Office                                                                                                    | ?                 | ×           |
|----------------------------------------------------------------------------------------------------|-------------------|-------------|
| คำเตือน: ตำแหน่งที่ตั้งนี้จะถือว่าเป็นแหล่งที่เชื่อถือได้ในการเปิดไฟล์ ถ้าคุณเปลี่ยนหรือเข่<br>ตรวจสอบให้แน่ใจว่าตำแหน่งที่ตั้งใหม่นั้นปลอดภัย<br>เส้น <u>ท</u> าง: | ข้มตำแหน่งเ       | ที่ตั้ง ควร |
| C:\Program Files (x86)\Microsoft Office\Office15\ACCWIZ\                                                                                                    |                   |             |
| โฟลเดอร์ย่อยของตำแหน่งที่ตั้งนี้ได้รับความเชื่อถือเช่นกัน<br>ค <u>ำอ</u> ธิบาย:                                                                                     | 1<br>Line<br>Line | ยกดู        |
| วันที่และเวลาที่สร้าง: 12/03/2560 06:39<br>ตกลง                                                                                                    | ٤                 | เกเลิก      |

หลังจากนั้นก็เลือก C:\R๕๐๖ ตั้งตัวอย่างข้างบน